If you have a large group of IDs to update in Colleague, you can use a saved list to look up each ID rather than entering each ID individually.

NOTE: Refer to the "Create a Saved List" documentation for procedures to create a saved list.

Begin in the Colleague form where you want to view the records (e.g., IHS). Enter @SELECT when prompted for the PERSON LookUp.

| IHS: Individual History        | Search Q <sup>®</sup> SEARCH RESULTS NAVIGATION          |  |  |
|--------------------------------|----------------------------------------------------------|--|--|
|                                | • No Active Context                                      |  |  |
| File Options Help Keep Context | t Open 🔻 🧹 Save 🔍 🗸 Save All 🔪 🗶 Cancel 🕽 🕅 🗶 Cancel All |  |  |
| IHS - Individual History       |                                                          |  |  |
| Origin                         | ×                                                        |  |  |
| Documents Sent                 | Date                                                     |  |  |
| 1                              |                                                          |  |  |
| 2                              |                                                          |  |  |
| 3                              |                                                          |  |  |
| Paragraphs                     | Person/Organization LookUp @SELECT                       |  |  |
| 2                              | OK Cancel Finish Help                                    |  |  |

The file name defaults to PERSON which is usually the correct file. Enter your Saved List Name. Click "Save".

| IHS - Individual History PSC - Primary Selection Cr | iteria      |
|-----------------------------------------------------|-------------|
| File Name                                           | PERSON      |
| Person Save List Creation                           |             |
| Saved List Name                                     | KD.FAC14AWL |

A pop-up box notifies you of the number of records selected. Click OK.

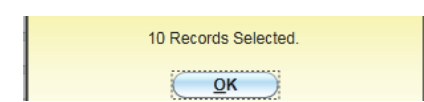

Enter @@ from the LookUp prompt which will bring up the next ID in the saved list. Continue entering @@ until you have viewed all of the IDs in the saved list.

| IHS - Individual History |                                             |             |
|--------------------------|---------------------------------------------|-------------|
| Origin                   | ۳.                                          | Origin Date |
| Documents Sent           | Date                                        | Activi      |
| 1                        |                                             |             |
| 2                        |                                             | <b>_</b>    |
| 3                        |                                             |             |
| Paragraphs               | Person/Organization LookUp                  |             |
| 1                        | @@                                          |             |
| 2                        | <u>O</u> K <u>Cancel</u> <u>Finish</u> Help |             |